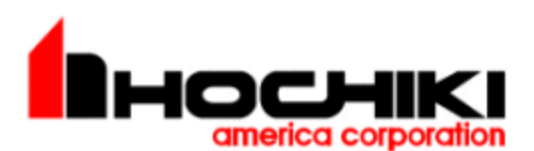

"The world's finest fire detection systems since 1918."

## **TECHNICAL BULLETIN**

## **Instructions for Flashing Firmware on FireNET**

The information contained in this document is to be used as a quick reference guide. For detailed system information, please refer to the FACP Installation & Operation Manual.

## **Procedures:**

1. Attach X187 or S187 programming cable to the fire panel (PC Slot) and the D9 to Serial Com-port on the computer.

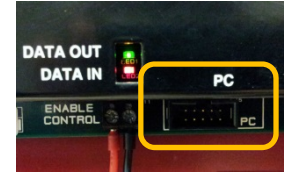

Figure 1.1 - Inside FN-2127/FN-412/FN-LCD-N Panel Door

2. Install a jumper on JP-1 (short pins)

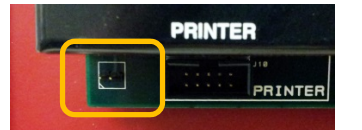

Figure 1.2 - Inside FN-2127/FN-4127/FN-LCD-N Panel Door

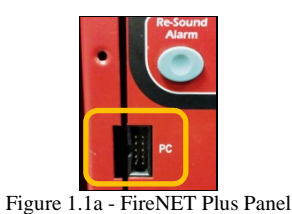

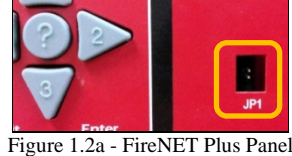

Figure 1.2a - FireNET Flus Paller

- 2.1 FireNET and Network Annunciator The two firmware shorting pins are located on the backside of the display board in the lower left hand corner.
- 2.2 FireNET Plus The two firmware shorting pins are located on the front of the panel and are labeled JP1.

Note: The Enable Key must be in the off position. (The panel must be in access level 1)

- 3. Open Loop Explore (must have Loop Explorer 6.1016 or later)
  - 3.1 From the top Menu bar select 'Tools'. From the 'Tools' dropdown select 'Flash' Press the 'Bin File for Upload' button.
  - 3.2 Select and verify the firmware file selected. For example:
    - ✓ FireNET 2127/4127..... SV4.xxUS.bin
    - ✓ FireNET Plus......FNP\_H7.xxxx.bin
    - ✓ Network Annunciator.....Sv4.xxUS\_NET\_ANUN.bin

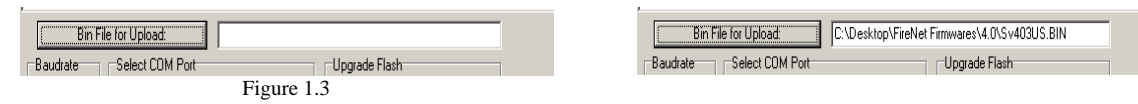

Initial Release: 10/01/2013 Revised: 12/02/2013 TB-015 Rev. 1.01

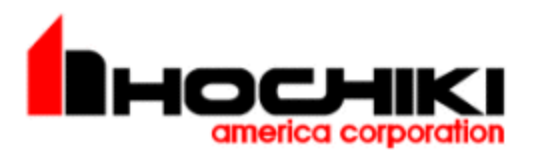

Figure 1.3a

4. Select the Baudrate options of 115K (Fast mode) or 19.2K (Slow mode)

| Baudrate   |  |
|------------|--|
| 19.2K      |  |
| O 115K     |  |
| Figure 1.4 |  |

| Baudrate    |
|-------------|
| O 19.2K     |
| • 115K      |
| Figure 1.4a |

5. Select the correct com port.

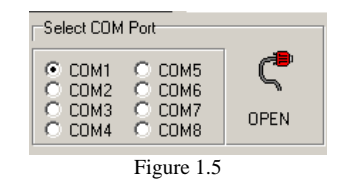

Note: If Loop Explorer cannot connect then, verify the com port setting on the PC.

- 6. Starting the flash:
  - 6.1 Pressing and Holding the correct faceplate buttons for the correct baudrate:
    - ✓ Slow Mode (19.2K): Press and hold the Enter and Fire Drill buttons
    - ✓ Fast Mode (115K): Press and hold **Enter** and **Reset** buttons
- 7. While holding the two front panel buttons; press and hold the panel's reset button (SW2) for about 3 seconds and then simultaneously release reset switch and buttons.

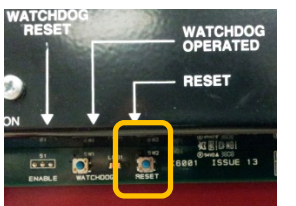

Figure 1.6 - Inside FN-2127/FN-4127/FN-LCD-N Panel Door

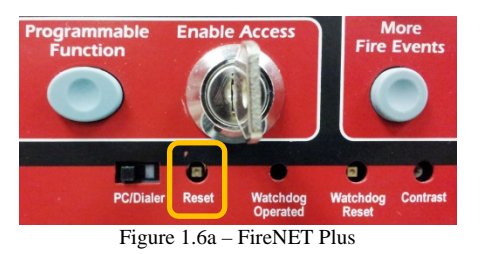

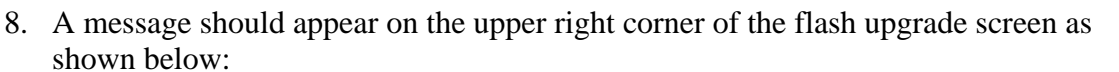

Transfer Mode Selected. You may start the flashing procedure.

Figure 1.7

9. Press the 'Start' button on the flash upgrade screen:

Initial Release: 10/01/2013 Revised: 12/02/2013 TB-015 Rev. 1.01

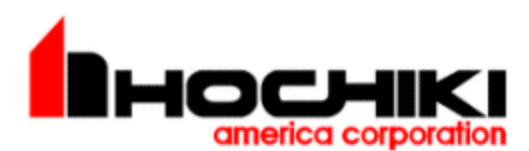

| Upgrade Flash |
|---------------|
| Start         |
| Figure 1.8    |

10. Percentage progress bars will display:

- The 'Segment' progress bar displays the current segment of the firmware file being sent to the panel
- > The 'Total' progress bar displays the total download percentage

| Baudrate                                    | Select COM                           | Port                                 |           | Upgrade Flash |  |  |  |  |
|---------------------------------------------|--------------------------------------|--------------------------------------|-----------|---------------|--|--|--|--|
| <ul> <li>⊙ 19.2K</li> <li>◯ 115K</li> </ul> | € COM1<br>C COM2<br>C COM3<br>C COM4 | C COM5<br>C COM6<br>C COM7<br>C COM8 | C<br>OPEN | Start         |  |  |  |  |
| S                                           | egment                               |                                      | 12 %      |               |  |  |  |  |
|                                             | Total                                |                                      | 1%        |               |  |  |  |  |
| Eiguro 1.0                                  |                                      |                                      |           |               |  |  |  |  |

Figure 1.9

11. Upon completion, remove shorting jumper when the panel starts to reinitialize.

Video tutorial are also available on our secured ESD website or through the following link:

https://plus.google.com/104766770023665993329/videos?partnerid=ogpy0

If you have any questions regarding this matter please contact Technical Support.

Technical Support 1-800-845-6692 <u>Technicalsupport@hochiki.com</u> S:ha\_tech\_support

Initial Release: 10/01/2013 Revised: 12/02/2013 TB-015 Rev. 1.01